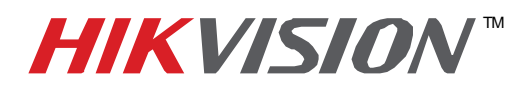

| Title:           | Remote Access of a DVR/NVR with Free HikVision DDNS Service |                                  |  |  |  |  |
|------------------|-------------------------------------------------------------|----------------------------------|--|--|--|--|
| Date:            | 07/14/2014                                                  | 07/14/2014 Version: 1.0 Pages 12 |  |  |  |  |
| Product:         | DS-72xx-SH, 73xx-SH, 76xx-SE, 77xx-SP, 90xx-ST, 96xx-ST     |                                  |  |  |  |  |
| Action Required: | Information Only                                            |                                  |  |  |  |  |

Networking a DVR/NVR requires 3 steps:

- 1. Assign an IP address, Default Gateway, Subnet Mask, and a DNS server (Please note: DNS, not DDNS) to the DVR/NVR
- 2. Forward the appropriate ports on the router (Port Forwarding).
- 3. Register **DDNS** (DDNS registration is required only if the public IP address is Dynamic).

### **STEP 1**:

Assigning the IP address, Default gateway, Subnet Mask and a DNS Server: Go to "MENU", then "SYSTEM CONFIGURATION" then "NETWORK" (Figures 1, 2 and 3).

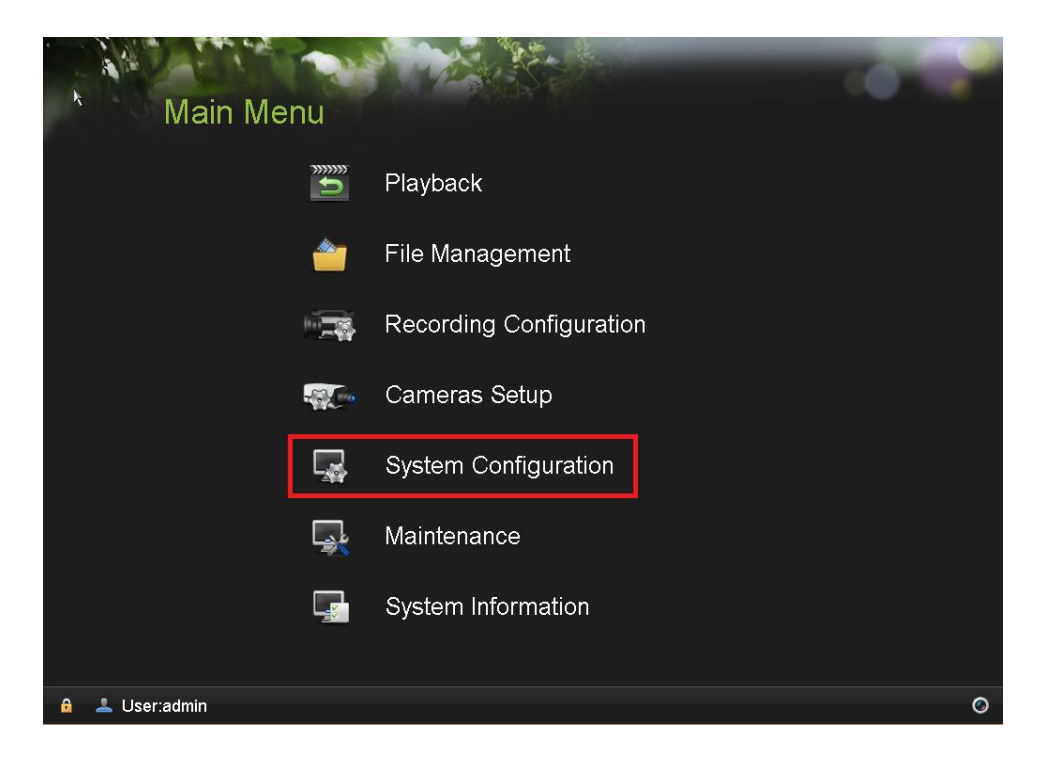

Figure 1

- 1 -Hikvision USA, Inc. 908 Canada Court, Industry, CA 91748 Phone: 909-895-0400 Fax: 909-595-0788 Email: <u>techsupport@hikvisionusa.com</u> Website: <u>http://www.hikvision.com</u>

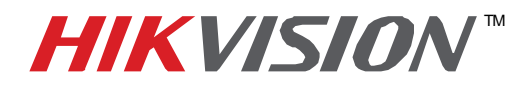

| Title:           | Remote Access of a DVR/NVR with Free HikVision DDNS Service |                                  |  |  |  |  |
|------------------|-------------------------------------------------------------|----------------------------------|--|--|--|--|
| Date:            | 07/14/2014                                                  | 07/14/2014 Version: 1.0 Pages 12 |  |  |  |  |
| Product:         | DS-72xx-SH, 73xx-SH, 76xx-SE, 77xx-SP, 90xx-ST, 96xx-ST     |                                  |  |  |  |  |
| Action Required: | Information Only                                            |                                  |  |  |  |  |

| Syste        | em Configuratio           | n                       |          |
|--------------|---------------------------|-------------------------|----------|
|              | Time/Date Display More Se | ttings                  |          |
| General >    | Time/Date                 | k                       |          |
| Sectorial .  | Date Format               | YYYY-MM-DD              |          |
| 🕺 Network    | System Date               | 2014-07-14 🛅            |          |
|              | System Time               | 02:24:59 6              |          |
|              | Time Zone                 |                         |          |
| Live View    | Time Zone                 | (GMT) Greenwich Mean Ti |          |
|              | Enable DST                | Customize               |          |
| L Exceptions | Enable NTP                | •                       |          |
| llser        | Interval (min)            | 0                       |          |
| <u> </u>     | NTP Server                |                         |          |
| 🛃 Hot Spare  | NTP Port                  | 0                       |          |
|              |                           |                         |          |
| PUS          |                           |                         |          |
|              |                           |                         |          |
|              |                           |                         |          |
|              |                           |                         | Apply    |
|              |                           |                         | <b>(</b> |

Figure 2

| * Syste                                                                                            | em Configura                                                                      | ation                                                                                                    |                                     | - CO - P  |
|----------------------------------------------------------------------------------------------------|-----------------------------------------------------------------------------------|----------------------------------------------------------------------------------------------------|-------------------------------------|-----------|
| Image: Seneral       Image: Seneral       Image: Seneral       Image: Seneral       Image: Seneral | General DDNS Email<br>NIC Type<br>Enable DHCP<br>IPv4 Address<br>IPv4 Subnet Mask | SNMP         More Settings           10M/1000M/1000M St         192.168.0           192.168.0         .12           25.255.255.0         .0 | IPv6 Address 1<br>IPv6 Address 2    |           |
| Live View                                                                                          | IPv4 Default Gateway<br>MTU(Bytes)<br>DNS Server                                  | 192.168.0 .12<br>1500                                                                                                    | IPv6 Default Gateway<br>MAC Address |           |
| User<br>Hot Spare<br>POS                                                                           | Preferred DNS Server<br>Alternate DNS Server                                      |                                                                                                    |                                     |           |
|                                                                                                    |                                                                                   |                                                                                                    | Refr                                | esh Apply |
|                                                                                                    |                                                                                   |                                                                                                    |                                     | C         |

- 2 -Hikvision USA, Inc. 908 Canada Court, Industry, CA 91748 Phone: 909-895-0400 Fax: 909-595-0788 Email: <u>techsupport@hikvisionusa.com</u> Website: <u>http://www.hikvision.com</u>

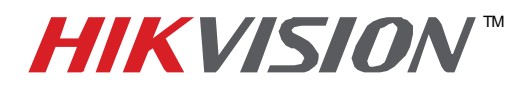

| Title:           | Remote Access of a DVR/NVR with Free HikVision DDNS Service |                                  |  |  |  |  |
|------------------|-------------------------------------------------------------|----------------------------------|--|--|--|--|
| Date:            | 07/14/2014                                                  | 07/14/2014 Version: 1.0 Pages 12 |  |  |  |  |
| Product:         | DS-72xx-SH, 73xx-SH, 76xx-SE, 77xx-SP, 90xx-ST, 96xx-ST     |                                  |  |  |  |  |
| Action Required: | Information Only                                            |                                  |  |  |  |  |

After assigning an IP address and a gateway to the DVR/NVR, make sure that the **Preferred DNS Server** is a PUBLIC DNS SERVER. HikVision recommends using **8.8.8.8 (Figure 4)**.

| Syste        | em Configura                                 | ation k                |                                     | - 0        |
|--------------|----------------------------------------------|------------------------|-------------------------------------|------------|
|              | General DDNS Email                           | SNMP More Settings     |                                     |            |
| General      | NIC Type                                     | 10M/100M/1000M Se v    |                                     |            |
| Network >    | Enable DHCP                                  |                        |                                     |            |
|              | IPv4 Address                                 | 192.168.0 .12          | IPv6 Address 1                      |            |
| Live View    | IPv4 Default Gateway<br>MTU(Bytes)           | 192 .168 .0 .1<br>1500 | IPv6 Default Gateway<br>MAC Address |            |
| 🔔 Exceptions | DNS Server                                   |                        |                                     |            |
| 2 User       | Preferred DNS Server<br>Alternate DNS Server | 8.8.8.8                |                                     |            |
| Hot Spare    |                                              |                        |                                     |            |
| POS          |                                              |                        |                                     |            |
|              |                                              |                        | Refi                                | resh Apply |
|              |                                              |                        |                                     | C,         |

Figure 4

After assigning the IP information, click on the "MORE SETTINGS" tab (Figure 5).

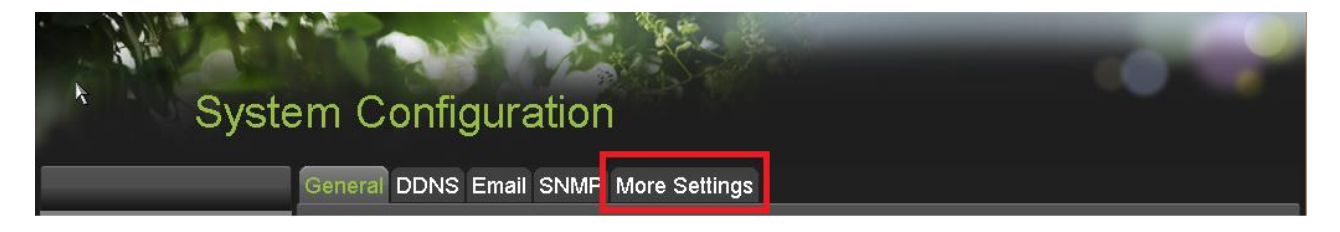

### Figure 5

- 3 -Hikvision USA, Inc. 908 Canada Court, Industry, CA 91748 Phone: 909-895-0400 Fax: 909-595-0788 Email: <u>techsupport@hikvisionusa.com</u> Website: <u>http://www.hikvision.com</u>

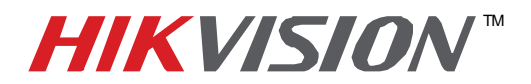

| Title:           | Remote Access of a DVR/NVR with Free HikVision DDNS Service |                                  |  |  |  |  |
|------------------|-------------------------------------------------------------|----------------------------------|--|--|--|--|
| Date:            | 07/14/2014                                                  | 07/14/2014 Version: 1.0 Pages 12 |  |  |  |  |
| Product:         | DS-72xx-SH, 73xx-SH, 76xx-SE, 77xx-SP, 90xx-ST, 96xx-ST     |                                  |  |  |  |  |
| Action Required: | Information Only                                            |                                  |  |  |  |  |

The "MORE SETTINGS" tab contains the ports that need to be forwarded for remote access

| Syste               | em Configuratio                      | n             |       |
|---------------------|--------------------------------------|---------------|-------|
| *                   | General DDNS Email SNM<br>Alarm Host | More Settings |       |
| General Q Network > | Alarm Host IP<br>Alarm Host Port     | 0             |       |
|                     | Port                                 | (aaaa         |       |
| Live View           | Server Port<br>HTTP Port             | 8000          |       |
| <b></b> Exceptions  | Multicast IP<br>RTSP Port            | 10554         |       |
| Liser               | More<br>Enable High-speed Download   | d 🔲           |       |
| 🛃 Hot Spare         | Enable Telnet                        | •             |       |
| POS                 |                                      |               |       |
|                     |                                      |               |       |
|                     |                                      |               | Apply |
|                     |                                      |               | Ċ     |

Figure 6

The **SERVER PORT** is responsible for the **MOBILE APP** and **CLIENT SOFTWARE** log-in. The **HTTP PORT** is responsible for **WEB BROWSER** log-in. The **RTSP PORT** is responsible for **VIDEO/AUDIO STREAMING**.

Units with older firmware have the **RTSP PORT** set to **554**. A lot of cell phone carriers block incoming data through port **554**, which is why HikVision recommends changing that port to **10554** The **HTTP PORT** and the **SERVER PORT** can be changed if desired, in order to avoid conflicts with the **ISP** or the existing network configuration.

- 4 -Hikvision USA, Inc. 908 Canada Court, Industry, CA 91748 Phone: 909-895-0400 Fax: 909-595-0788 Email: <u>techsupport@hikvisionusa.com</u> Website: <u>http://www.hikvision.com</u>

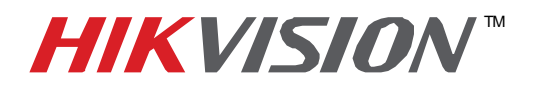

| Title:           | Remote Access of a DVR/NVR with Free HikVision DDNS Service |                                  |  |  |  |  |
|------------------|-------------------------------------------------------------|----------------------------------|--|--|--|--|
| Date:            | 07/14/2014                                                  | 07/14/2014 Version: 1.0 Pages 12 |  |  |  |  |
| Product:         | DS-72xx-SH, 73xx-SH, 76xx-SE, 77xx-SP, 90xx-ST, 96xx-ST     |                                  |  |  |  |  |
| Action Required: | Information Only                                            |                                  |  |  |  |  |

### **STEP 2**:

After assigning the IP information to the DVR/NVR, connect a computer to the same router that the DVR/NVR is connected to (wired connection is recommended, to avoid complications). Log into the **ROUTER**, and proceed with **PORT FORWARDING**.

For **PORT FORWARDING** assistance contact the Internet Service Provider **(ISP)**, or the router manufacturer. Also refer to <u>www.portforward.com</u> for port forwarding step by step instructions. Please be aware, that HikVision USA is not associated with <u>www.portforward.com</u>, and not responsible for any activity between the user and <u>www.portforward.com</u>. Please refrain from downloading any software from the abovementioned website.

Proceed to the "ROUTERS" section for step by step instructions.

### **STEP 3:**

DDNS registration has been made more user friendly, and takes only a few seconds to complete. The legacy units require user registration on <u>www.hik-online.com</u>. This step is no longer needed.

Click on the DDNS tab (Figure 7).

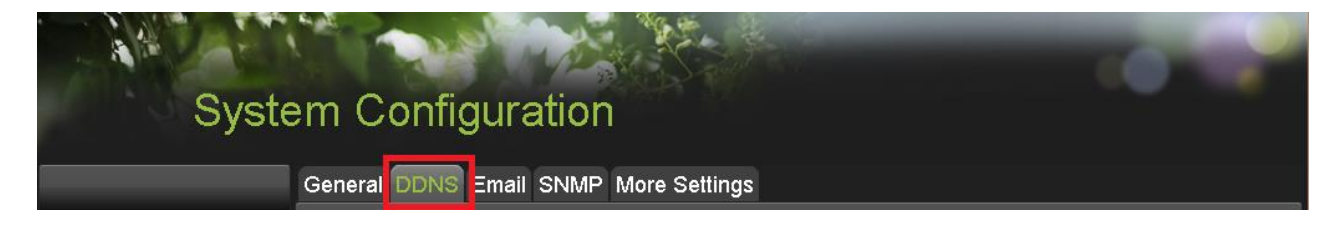

Figure 7

#### In the **DDNS** tab:

- a. Enable DDNS
- b. Change the **DDNS TYPE** to **HiDDNS** (in some cases **HkDDNS**)
- c. Make sure that the SERVER ADDRESS is set to <u>www.hik-online.com</u>
- d. Create a **DEVICE DOMAIN NAME** (the domain name CANNOT contain spaces, special characters and/or upper case letters) (Figure 8)

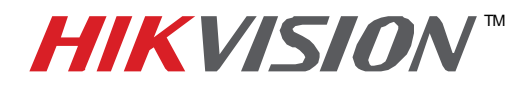

| Title:           | Remote Access of a DVR/NVR with Free HikVision DDNS Service |                                  |  |  |  |  |
|------------------|-------------------------------------------------------------|----------------------------------|--|--|--|--|
| Date:            | 07/14/2014                                                  | 07/14/2014 Version: 1.0 Pages 12 |  |  |  |  |
| Product:         | DS-72xx-SH, 73xx-SH, 76xx-SE, 77xx-SP, 90xx-ST, 96xx-ST     |                                  |  |  |  |  |
| Action Required: | Information Only                                            |                                  |  |  |  |  |

| Syste        | em Configuratio        | on                 |               |
|--------------|------------------------|--------------------|---------------|
|              | General DDNS Email SNM | /IP More Settings  | _             |
| Seneral      | Enable DDNS            | <b>2</b>           |               |
| o conciu     | DDNS Type              | HIDDNS             |               |
| Network >    | Server Address         | www.hik-online.com |               |
| Les HDD      | User Name              |                    |               |
| Live View    | Password<br>Confirm    |                    |               |
| 🔔 Exceptions |                        |                    |               |
| 🔔 User       |                        |                    |               |
| 🔒 Hot Spare  |                        |                    |               |
| POS          |                        |                    |               |
|              |                        |                    |               |
|              |                        |                    |               |
|              |                        |                    | Get URL Apply |
|              |                        |                    | C,            |

Figure 8

After the changes have been made, presses **"APPLY".** A **"SUCCESS"** message will pop up **(Figure 9)**.

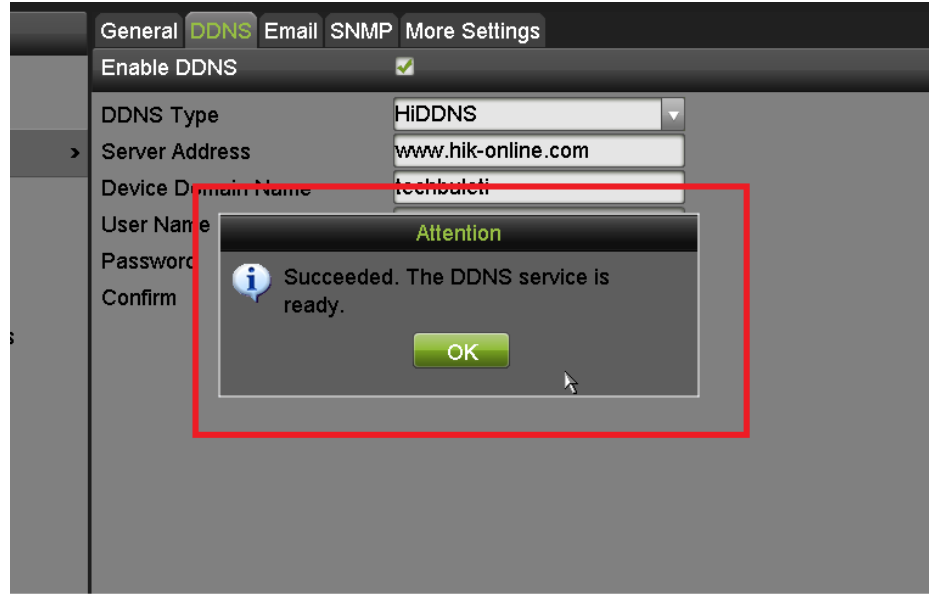

Figure 9

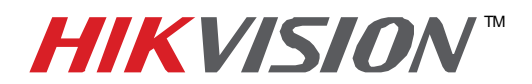

| Title:           | Remote Access of a DVR/NVR with Free HikVision DDNS Service |                                  |  |  |  |  |
|------------------|-------------------------------------------------------------|----------------------------------|--|--|--|--|
| Date:            | 07/14/2014                                                  | 07/14/2014 Version: 1.0 Pages 12 |  |  |  |  |
| Product:         | DS-72xx-SH, 73xx-SH, 76xx-SE, 77xx-SP, 90xx-ST, 96xx-ST     |                                  |  |  |  |  |
| Action Required: | Information Only                                            |                                  |  |  |  |  |

If the Domain Name does not meet the acceptable criteria, and/or is already registered, an error message will appear.

### Figures 10 and Figure 11 show the DDNS registration with the web GUI.

Click on DDNS, and

- a. Enable DDNS
- b. Change the **DDNS TYPE** to **HiDDNS** (in some cases **HkDDNS**)
- c. Make sure that the SERVER ADDRESS is set to www.hik-online.com
- d. Create a **DEVICE DOMAIN NAME** (the domain name CANNOT contain spaces, special characters and/or upper case letters) (Figure 10)

| HIKVISION                                                                                                    |                                                                                                    | DS-9016HFI-ST                                            |
|----------------------------------------------------------------------------------------------------|----------------------------------------------------------------------------------------------------|----------------------------------------------------------|
| Live View Play                                                                                                    | back Log                                                                                                    | Configuration                                            |
| Configuration  Local Configuration  Remote Configuration  Device Parameters  Device Information  Time Settings  Advanced  Menu Output  Camera Settings  Network Settings  Remail  NetHDD  SNMP  Port  NAT  HTTPS Advanced  Serial Port Settings  Trigger Settings  Exception  User Management  HDD Management  Maintenance  Camera Management | DDNS  Carlot Confirm  Carlot Confirm  Carlot C | HiDDNS          www.hik-online.com          techbulletin |

Figure 10

- 7 -Hikvision USA, Inc. 908 Canada Court, Industry, CA 91748 Phone: 909-895-0400 Fax: 909-595-0788 Email: <u>techsupport@hikvisionusa.com</u> Website: <u>http://www.hikvision.com</u>

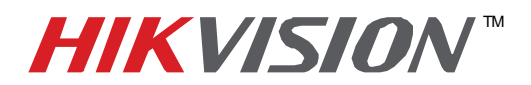

| Title:           | Remote Access of a DVR/NVR with Free HikVision DDNS Service |                                  |  |  |  |  |  |
|------------------|-------------------------------------------------------------|----------------------------------|--|--|--|--|--|
| Date:            | 07/14/2014                                                  | 07/14/2014 Version: 1.0 Pages 12 |  |  |  |  |  |
| Product:         | DS-72xx-SH, 73xx-SH, 76xx-SE, 77xx-SP, 90xx-ST, 96xx-ST     |                                  |  |  |  |  |  |
| Action Required: | Information Only                                            |                                  |  |  |  |  |  |

Please note, the **"USER NAME"**, **"PASSWORD"** and **"CONFIRM"** (password confirmation) are inactive. No Username/Password is required to complete the registration (Figure 11).

| HIKVISION                                                                                                    |                                                                                    | DS-9016HFI-ST                                  |
|----------------------------------------------------------------------------------------------------|------------------------------------------------------------------------------------|------------------------------------------------|
| Live View Play!                                                                                                    | back Log                                                                           | Configuration                                  |
| Configuration<br>Local Configuration<br>Remote Configuration<br>Device Parameters<br>Device Information<br>Time Settings<br>Advanced<br>Menu Output<br>Camera Settings<br>Camera Settings<br>Cameral<br>DDNS<br>Email<br>NetHDD<br>SNMP<br>Port<br>NAT<br>NAT<br>HTTPS<br>Advanced<br>Serial Port Settings<br>Exception<br>User Management<br>HDD Management<br>Maintenance<br>Camera Management | DDNS C Enable DDNS DDNS Type Server Address Domain User Name Password Confirm Save | HiDDNS     www.hik-online.com     techbulletin |

Figure 11

- 8 -Hikvision USA, Inc. 908 Canada Court, Industry, CA 91748 Phone: 909-895-0400 Fax: 909-595-0788 Email: <u>techsupport@hikvisionusa.com</u> Website: <u>http://www.hikvision.com</u>

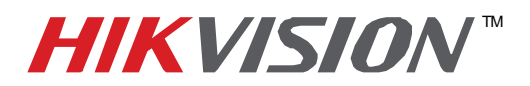

| Title:           | Remote Access of a DVR/NVR with Free HikVision DDNS Service |                                  |  |  |  |  |  |
|------------------|-------------------------------------------------------------|----------------------------------|--|--|--|--|--|
| Date:            | 07/14/2014                                                  | 07/14/2014 Version: 1.0 Pages 12 |  |  |  |  |  |
| Product:         | DS-72xx-SH, 73xx-SH, 76xx-SE, 77xx-SP, 90xx-ST, 96xx-ST     |                                  |  |  |  |  |  |
| Action Required: | Information Only                                            |                                  |  |  |  |  |  |

After the DVR/NVR has been successfully configured for remote access, it is time to set up the DVR/NVR onto an **iPhone/Android** mobile device:

- 1. From the **APP STORE/PLAY STORE** (respectively iPhone and Android) download the **iVMS-4500** app.
- 2. Launch the app.

When the app is launched, a tutorial screen comes on, which can be skipped (Figure 12).

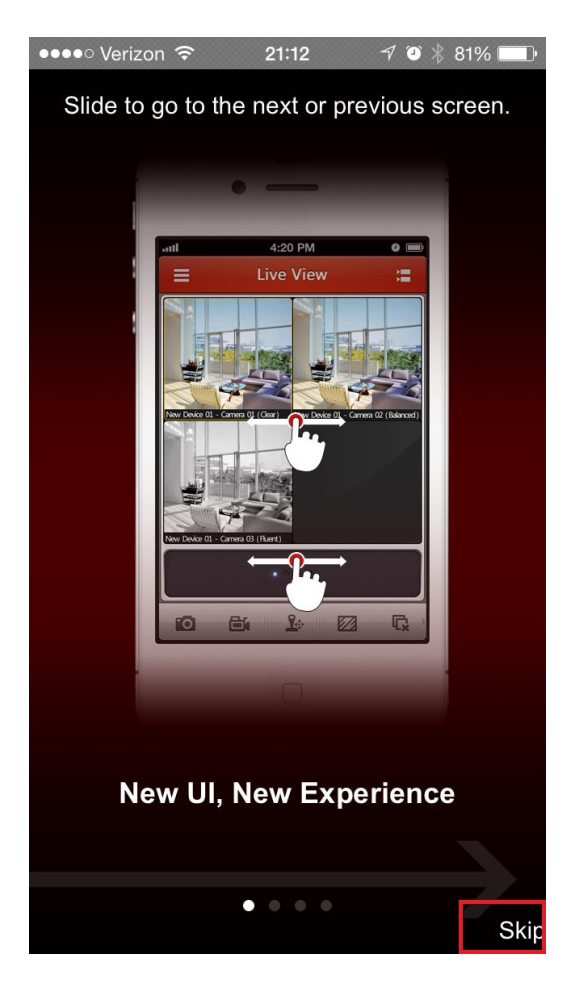

Figure 12

Figures 13-23 show step by step instructions on how to add a device to the iVMS-4500 app.

- 9 -Hikvision USA, Inc. 908 Canada Court, Industry, CA 91748 Phone: 909-895-0400 Fax: 909-595-0788 Email: <u>techsupport@hikvisionusa.com</u> Website: <u>http://www.hikvision.com</u>

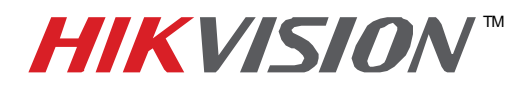

| Title:           | Remote Access of a DVR/NVR with Free HikVision DDNS Service |                                  |  |  |  |  |  |
|------------------|-------------------------------------------------------------|----------------------------------|--|--|--|--|--|
| Date:            | 07/14/2014                                                  | 07/14/2014 Version: 1.0 Pages 12 |  |  |  |  |  |
| Product:         | DS-72xx-SH, 73xx-SH, 76xx-SE, 77xx-SP, 90xx-ST, 96xx-ST     |                                  |  |  |  |  |  |
| Action Required: | Information Only                                            |                                  |  |  |  |  |  |

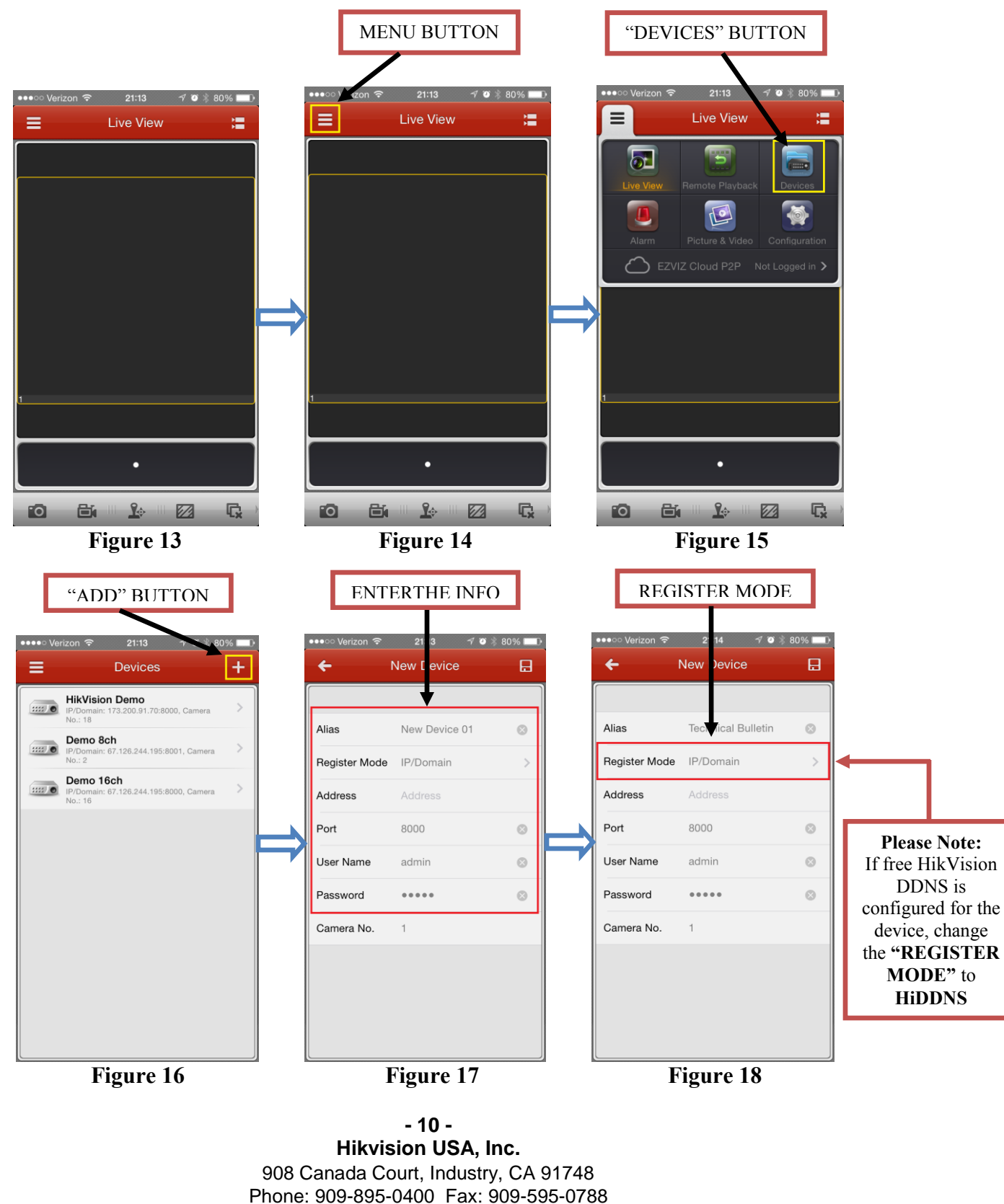

Email: techsupport@hikvisionusa.com Website: http://www.hikvision.com

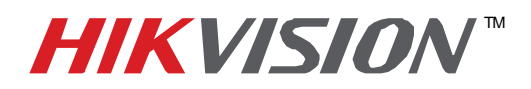

| Title:                                                                                 | Remote Access of a DVF                                                     | ₹/NVR with Free                            | HikVision DDN                                       | S Service                                            |         |                                                                                                    |
|----------------------------------------------------------------------------------------|----------------------------------------------------------------------------|--------------------------------------------|-----------------------------------------------------|------------------------------------------------------|---------|----------------------------------------------------------------------------------------------------|
| Date:                                                                                  | 07/14/2014                                                                 | Version: 1.                                | .0                                                  | Pages                                                | 12      |                                                                                                    |
| Product:                                                                               | DS-72xx-SH, 73xx-SH, 7                                                     | 6xx-SE, 77xx-SI                            | P, 90xx-ST, 96x                                     | x-ST                                                 |         |                                                                                                    |
| Action Required:                                                                       | Information Only                                                           |                                            |                                                     |                                                      |         |                                                                                                    |
| SELECT THE MOD<br>●●●●○● Verizon 〒 21 4 	 1 	 0 	 8<br>← Registe Mode                  | E ENTER DE                                                                 | NS INFO                                    | COMPLETE<br>•••○○ Verizon 중<br>← New                | DEVICE INF<br>2 14 7 • 809<br>7 Device               | RO<br>R | Please Note:<br>Alias is just a<br>friendly name for<br>the address book<br>(i.e. Home/Office)                                                                    |
| HiDDNS<br>IP/Domain<br>IP Server                                                       | Alias Tec<br>Register Mode HiDDN<br>Server Address www.t                   | cal Bulletin 💿<br>IS ><br>iik-online.com 💿 | Alias Tec<br>Register Mode Hit<br>Server Address ww | Chnical Bulletin                                     |         | Password are the<br>DVR's/NVR's<br>username and<br>password                                                                                                    |
|                                                                                        | Device Domain Device<br>User Name admin<br>Password •••••<br>Carnera No. 1 | Domain                                     | Device Domain tect                                  | hbulletin 🛞 🕌                                        |         | Please note:<br>The "CAMERA<br>NUMBER" is set<br>to <u>1</u> .<br>After saving the<br>changes, the<br>number will<br>resemble the<br>correct amount of<br>cameras |
| Figure 19                                                                              | Figur                                                                      | e 20                                       | Figu                                                | re 21                                                |         |                                                                                                    |
| SAVE BUTTON                                                                            | 80% =) •••ංං Verizon 중 21:14                                               | √ ø § 80% ■<br>vice ि                      |                                                     |                                                      |         |                                                                                                    |
| Alias Technical Bulletin<br>Register Mode HiDDNS                                       | Alias Technic     Register Mode HiDDN                                      | al Bulletin ⊗                              | Plea<br>The "C                                      | se note:<br>CAMERA                                   |         |                                                                                                    |
| Server Address www.hik-online.com Device Domain techbulletin  User Name admin Descured | Server Address www.hi Device Domain techbu User Name admin                 | k-online.com                               | NUME<br>change<br>correct<br>camera                 | BER" has<br>d to the<br>number of<br>s<br>ted to the |         |                                                                                                    |
| Camera No. 1                                                                           | Camera No. 2                                                               | View                                       | DVR/N                                               | IVR                                                  |         |                                                                                                    |
| Figure 22                                                                              | Figur                                                                      | e 23                                       | "STAR<br>VIEW"<br>will be<br>camera                 | T LIVE<br>button<br>gin live<br>stream               |         |                                                                                                    |

- 11 -Hikvision USA, Inc. 908 Canada Court, Industry, CA 91748 Phone: 909-895-0400 Fax: 909-595-0788 Email: <u>techsupport@hikvisionusa.com</u> Website: <u>http://www.hikvision.com</u>

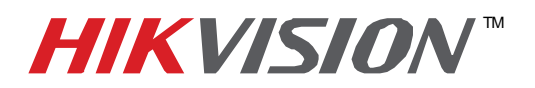

| Title:           | Remote Access of a DVR/NVR with Free HikVision DDNS Service |  |  |  |  |  |
|------------------|-------------------------------------------------------------|--|--|--|--|--|
| Date:            | 07/14/2014 Version: 1.0 Pages 12                            |  |  |  |  |  |
| Product:         | DS-72xx-SH, 73xx-SH, 76xx-SE, 77xx-SP, 90xx-ST, 96xx-ST     |  |  |  |  |  |
| Action Required: | Information Only                                            |  |  |  |  |  |

Figure 13: The initial screen after skipping the tutorial

- Figure 14: Press the "MENU" button
- Figure 15: Press the "DEVICES" button

Figure 16: Press the "ADD" button

Figure 17: Default "NEW DEVICE" window

Figure 18: Modify the REGISTER MODE

Figure 19: Change the REGISTER MODE from "IP/DOMAIN" to "HiDDNS"

Figure 20: Enter the DVR's/NVR's Domain Name

Figure 21: Complete entering the information by entering the Username and the Password

Figure 22: Press the "SAVE" button

Figure 23: Press the "START LIVE VIEW BUTTON"

**Please Note: "Alias"** should be a friendly name to make it easy to identify the DVR/NVR in the address book.